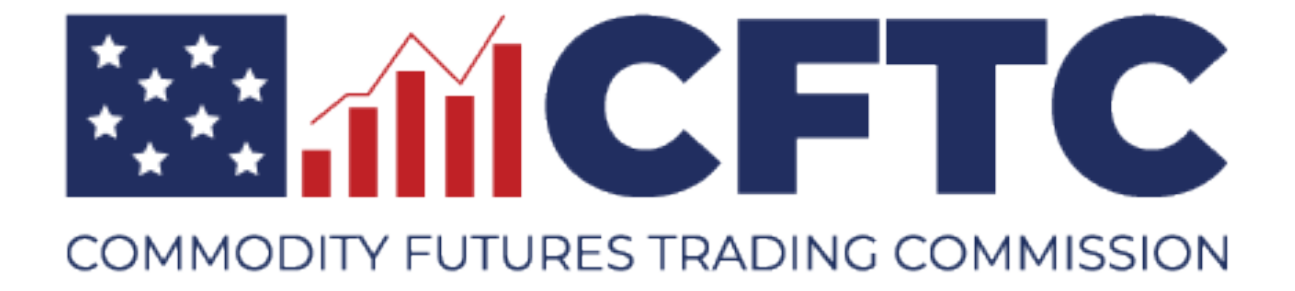

# **CFTC Portal – PERT Form**

# **User Guide**

Version 1.0 05/02/2020

# Table of Contents

| Introduction                                      | . 3 |
|---------------------------------------------------|-----|
| System Overview                                   | . 3 |
| Accessing the PERT form in the Portal             | . 3 |
| Initial Portal PERT Form Load                     | . 4 |
| Using the Portal PERT Form                        | . 5 |
| Returning Portal User Logins                      | . 9 |
| Successful Submission                             | 10  |
| Appendix A: Transfer Data From Legacy PERT Online | 11  |

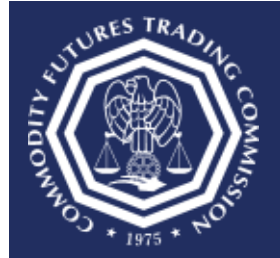

Three Lafayette Centre 1155 21st Street, NW, Washington, DC 20581

#### Introduction

This User Guide provides the overview of the Position Entry for Reportable Traders (PERT) Form in the CFTC Portal.

#### **System Overview**

PERT is used to prepare position data for the Commodity Futures Trading Commission (CFTC). Reportable data can be entered into the system, and submitted to the CFTC. For more information on the Large Trader Reporting Program please click on the link below:

https://www.cftc.gov/IndustryOversight/MarketSurveillance/LargeTraderReportingProgram/ind ex.htm

#### Accessing the PERT form in the Portal

#### Do I already have access to the new PERT form?

If you currently have access to Form 102, then you have access to the New PERT Form in the CFTC Portal.

#### Are you a current Portal User?

**Yes:** Log on to <u>https://portal.cftc.gov</u> to access the PERT Form. For instructions on how to log in to the Portal, see the following document. https://portal.cftc.gov/Resources/Handlers/Filehandler.ashx?ID=12

**No:** Please see the following document on how to register for the CFTC Portal as an FCM.

https://portal.cftc.gov/Resources/Handlers/Filehandler.ashx?ID=25

#### Do you currently submit positions through the legacy PERT Online system?

**Yes:** Please see Appendix A for instructions on how to transfer data from the legacy PERT Online system to the Portal PERT form. After initial load of data into the Portal PERT form, this process will not have to be repeated.

No: Create position records in the new Portal PERT Form.

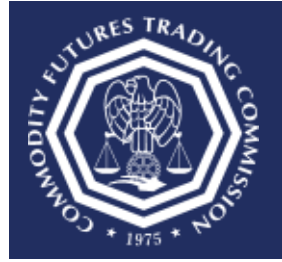

Three Lafayette Centre 1155 21st Street, NW, Washington, DC 20581

#### **Initial Portal PERT Form Load**

Once the user successfully logs into the Portal and chooses the PERT Form for the first time, an empty form with no records will be displayed under the following conditions:

- The User has never logged in before
- The User logged in but has never entered positions using the PERT Form
- The user logged in and entered positions but never submitted or saved the positions

The empty form will be displayed as shown below:

| PERT - THE POSITION ENTRY FOR REPORTABLE TRADERS                                                                                                    |
|----------------------------------------------------------------------------------------------------|
| INSTRUCTIONS                                                                                                    |
| Who Should Report: Each futures commission merchant and foreign broker carrying an account for others (including officers and partners of the carrying firm) and each clearing member clearing their own trades whose open futures or option contracts at the close of business in such account equal or exceed the amount fixed for reporting at the close of business.                                                                                                    |
| What to Report: Once you have determined that a position is reportable for a trader in a particular commodity on a contract market, report ALL futures and ALL option positions for that trader that pertain to the commodity, regardless of size. In addition, for the same commodity, report all delivery notices issued or stopped on behalf of the trader and all exchanges of futures for physicals transacted by the trader.                                                                                                    |
| When to Report: Daily after the close of the market each business day and not later than 0.00 a.m. on the following business day.                                                                                                    |
| <ul> <li>To submit positions, click the Submit Positions button.</li> <li>To save draft positions, click the Save Draft button. The user's previously saved draft will be deleted after a successful position submission by clicking Submit Positions button.</li> <li>To download CFTC format positions, click the CFTC Format Positions button.</li> </ul>                                                                                                    |
| REPORTABLE POSITIONS                                                                                                    |
| Firm Code FKE                                                                                                    |
| Upload CFTC Format file Upload                                                                                                    |
| Set Report Date MIMIDDYYYY 🗊 Set Report Date                                                                                                    |
| Fields marked with a red exclamation (@) are required.                                                                                                    |
| FUTURES, NOTICES AND XFCS                                                                                                    |
| Row # Report Data @ Account Number @ Exchange Code @ CommodBy Code @ Exp Yer Exp Exp Exp Long @ Bood @ Holders Hopped XFC1 Bought XFC1 Bold Type                                                                                                    |
| New: MMDDYYYY 😰 VYYY MM DD A v Insert                                                                                                    |
|                                                                                                    |
|                                                                                                    |
| Row 2 Reput Date Account Number 2 Exchange Code 3 Commodity Code 3 Put Call 2 Mine Price 2 Exp Yeer Exp Code 2 Commodity Code 3 Put Call 2 Mine Price 2 Exp Yeer Exp Code 2 Code 2 Code |
| New: MMDDYYYY 😰 Y P V V YYY MM DD V A V YYYY MM DD Insert                                                                                                    |
|                                                                                                    |
| Submit Save Clear Download                                                                                                    |

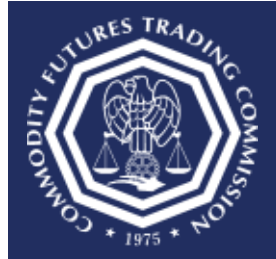

Three Lafayette Centre 1155 21st Street, NW, Washington, DC 20581

# **Using the Portal PERT Form**

# Firm Code, Upload, and Report Date

| REPORTABLE POSITIONS                            |            |                 |  |
|-------------------------------------------------|------------|-----------------|--|
| Firm Code                                       | FKE        |                 |  |
| Upload CFTC Format file                         | Upload     |                 |  |
| Set Report Date                                 | MM/DD/YYYY | Set Report Date |  |
| Fields marked with a red exclamation (0) are re | quired.    |                 |  |

**Firm Code:** A pre-populated field which cannot be edited. This is the firm code that is associated with the user's Portal login account. A unique Portal login account is required to submit positions for each firm code.

**Upload CFTC Format File:** Use this option to load a CFTC 80-character formatted file. After choosing an appropriately formatted file to upload, the data will be loaded onto the form.

Set Report Date: Use this feature to set all dates for positions on the form.

#### Record Entry

The fields marked with a red exclamation mark are required. The Record Type is a required field that is defaulted to "A". The possible values are: (A) add record, (C) change record, and (D) delete record. When choosing (C) change record, **ALL** fields on the row must be completed, not only the updated fields, for the record to update completely.

Once the PERT form is submitted, the corresponding positions are added or overwritten when choosing Record Types (A) and (C). A Future, Notice, and XFCS position is deemed a unique record and will be overwritten by the following fields: Firm Code (associated with user's account), Report Date, Account Number, Exchange Code, Commodity Code, Exp (Expiration) Year, Exp (Expiration) Month, and Exp (Expiration) Day. An Option and Flex Option position is considered unique by the following fields: Firm Code (associated with user's account), Report Date, Account Number, Exchange Code, Commodity Code, Exp (Expiration position is considered unique by the following fields: Firm Code (associated with user's account), Report Date, Account Number, Exchange Code, Commodity Code, Put/Call, Strike Price, Exp (Expiration) Year, Exp (Expiration) Month, and Exp (Expiration) Day.

#### **Futures, Notices and XFCS**

Use this section of the form to submit Futures, Notices, and XFCS positions.

The required fields include: Report Date, Account Number, Exchange Code, Commodity Code, Exp (Expiration) Year, Exp (Expiration) Month, Exp (Expiration) Day, Long, and Short.

For further details about all of the fields please see the link below.

https://www.cftc.gov/IndustryOversight/MarketSurveillance/LargeTraderReportingProgram/Itrformat.html

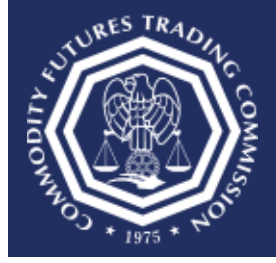

Three Lafayette Centre 1155 21st Street, NW, Washington, DC 20581

| FUTURES NOTICES AND XECS |
|--------------------------|
|                          |

| Row # | Report Date 🐠 | Account Number 📵 | Exohange Coo | io 🕕 | Commodity Code 🧃 | Exp Year | Exp<br>Month<br>()) | Exp<br>Day<br>()) | Long 🐠 | 8hort 🕕 | Notices is sued | Notices Stopped | XFC 8 Bought | XFC 8 Sold | Record<br>Type | Aotions |
|-------|---------------|------------------|--------------|------|------------------|----------|---------------------|-------------------|--------|---------|-----------------|-----------------|--------------|------------|----------------|---------|
| New   |               |                  |              | •    | •                | YYYYY    | MM                  | DD                |        |         |                 |                 |              |            | A v            | Insert  |

Once the data has been entered into the fields, choose the "Insert" button.

The system verifies the record. If a record has errors, then all errors must be corrected before the user can insert or submit the position record.

Once the record has been entered, and the "Insert" button has been selected, the data is displayed on the screen.

This screenshot shows how a Futures, Notices and XFCS record will appear after successful insertion.

| FU | TU                           | RES, NOTICE | ES AN | ID XFCS          |             |       |              |      |              |    |          |        |         |                 |                 |              |            |      |    |         |
|----|------------------------------|-------------|-------|------------------|-------------|-------|--------------|------|--------------|----|----------|--------|---------|-----------------|-----------------|--------------|------------|------|----|---------|
| Ro | ow # Report Date 🌒 Account N |             |       | Account Number 🚯 | Exohange Co | ode 🕕 | Commodity Co | de 🕕 | Exp Year Exp |    | Ехр      | Long 🚯 | Short 🚯 | Notices is sued | Notices Stopped | XFC 8 Bought | XFC 8 Sold | Reco | rd | Aotions |
|    |                              |             |       |                  |             |       |              |      | Ű            | Ø  | <b>0</b> |        |         |                 |                 |              |            |      |    |         |
|    | 1                            | 2/4/2020    |       | 1235867          | CBT         | •     | FP           | •    | 2022         | 08 |          | 258365 | 48653   | 1653            | 25448           | 2563         | 55887      | Α    | ۳  | Delete  |
| Ne | w:                           | 2/4/2020    | Ħ     | 1235867          | CBT         | •     | FP           | •    | YYYY         | MM | DD       |        |         |                 |                 |              |            | Α    | ۳  | Insert  |

### **Options and Flex Options**

Use this section of the form to submit Options and Flex Options positions.

The required fields include: Report Date, Account Number, Exchange Code, Commodity Code, Put Call, Strike Price, Exp (Expiration) Year, Exp (Expiration) Month, Exp (Expiration) Day, Long, and Short.

For further details about all of the fields please see the link below.

https://www.cftc.gov/IndustryOversight/MarketSurveillance/LargeTraderReportingProgram/Itrformat.html

| 0      | PTI  | ons - Flex optic | ONS              |                 |                  |            |                |                |              |            |               |        |         |                |                        |                  |                      |                    |         |
|--------|------|------------------|------------------|-----------------|------------------|------------|----------------|----------------|--------------|------------|---------------|--------|---------|----------------|------------------------|------------------|----------------------|--------------------|---------|
| R<br># | ow   | Report Date 🚺    | Account Number 🕕 | Exchange Code 🚯 | Commodity Code 🚯 | Put Call 🕕 | Strike Price 🐠 | Exp Year<br>() | Exp<br>Month | Exp<br>Day | Exer<br>Style | Long 🕕 | Short 🕕 | Record<br>Type | Flex Commodity<br>Code | Flex Exp<br>Year | Flex<br>Exp<br>Month | Flex<br>Exp<br>Day | Actions |
| N      | lew: | MM/DD/YYYY       |                  | •               | · · ·            | Р 🔻        | 0              | YYYY           | MM           | DE         | •             |        |         | A 🔻            | •                      | YYYY             | MM                   | DD                 | Insert  |

Once the data has been entered into the fields, choose the "Insert" button.

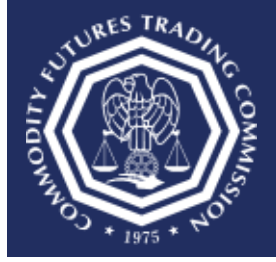

Three Lafayette Centre 1155 21st Street, NW, Washington, DC 20581

The system verifies the record. If a record has errors, then all errors must be corrected before the user can insert or submit the position record.

Once the record has been entered, and the "Insert" button is chosen, the data is displayed on the screen.

This screenshot shows how an Options / Flex Options record will appear after successful insertion.

| 0  | PTIC  | ONS - FLEX O  | PTIO | NS                |            |       |              |       |            |                |   |          |            |                 |       |        |         |      |      |      |              |              |            |         |
|----|-------|---------------|------|-------------------|------------|-------|--------------|-------|------------|----------------|---|----------|------------|-----------------|-------|--------|---------|------|------|------|--------------|--------------|------------|---------|
| ١, |       |               |      |                   |            |       |              |       |            |                |   |          | -          | _               |       |        |         |      |      | -    |              |              |            | 1.1     |
|    | (OW # | Report Date 🍈 |      | Account Number () | Exchange C | ode 🕕 | Commodity Co | ode 🕕 | Put Call 🌗 | Strike Price 🌗 |   | Exp Year | Month<br>0 | Exp<br>Day<br>0 | Style | Long 🍈 | Short 🥼 | Type | Code | lly- | Year<br>Year | Exp<br>Month | Exp<br>Day | Actions |
| U  |       |               |      |                   |            |       |              |       |            |                |   |          |            |                 |       |        |         |      |      |      |              |              |            |         |
|    | 216   | 1/8/2020      | Ē    | fdfsdfgd          | IFED       | •     | OPS          | •     | Р 🔻        | 66             | 0 | 2020     | 01         |                 | A .   | 2343   | 43234   | A v  | PMI  | •    | 2021         | 11           | 12         | Delete  |
| ,  | lew:  | 1/8/2020      | Ē    | fdfsdfgd          | IFED       | •     | OPS          | •     | Р •        |                | 6 | YYYY     | MM         | DE              |       |        |         | A v  |      | •    | YYYY         | MM           | DD         | Insert  |

## <u>Actions</u>

Once the user has completed the PERT Form they have the option to:

| Submit   | The Submit button should be used once all of the position records are inserted or updated and ready for submission.                                                            |
|----------|----------------------------------------------------------------------------------------------------|
| Save     | The Save button will save the current data on the form. The data will be persisted upon logging back into the Portal.                                                          |
| Clear    | The Clear button will delete all of the position records. The user will be asked for confirmation. Upon responding "Yes" to the confirmation, the entire form will be cleared. |
| Download | The Download button allows the user to download the entries in the PERT<br>Form. The file can then be used later to upload to the form.                                        |

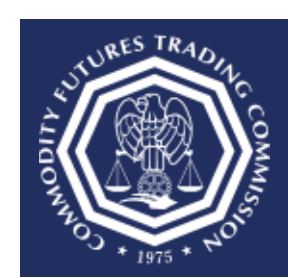

Three Lafayette Centre 1155 21st Street, NW, Washington, DC 20581

#### The form actions are shown below.

| PERT         | - THE PC                                  | SITIO                             | N ENTRY FOR                                                 | REPOR                                 | RTAB                       | LE TRADI                      | ERS              |                        |                     |                     |                |                       |                    |                  |                     |                      |                           |                    |                        |                               |                   |                        |                      |                      |                   | l , |
|--------------|-------------------------------------------|-----------------------------------|-------------------------------------------------------------|---------------------------------------|----------------------------|-------------------------------|------------------|------------------------|---------------------|---------------------|----------------|-----------------------|--------------------|------------------|---------------------|----------------------|---------------------------|--------------------|------------------------|-------------------------------|-------------------|------------------------|----------------------|----------------------|-------------------|-----|
| INSTR        | UCTIONS                                   |                                   |                                                             |                                       |                            |                               |                  |                        |                     |                     |                |                       |                    |                  |                     |                      |                           |                    |                        |                               |                   |                        |                      |                      |                   |     |
| Who se       | Should Rep<br>e open future               | ort: Ead                          | h futures commis<br>ion contracts at t                      | ssion mero<br>he close o              | hant a<br>f busi           | and foreign I<br>ness in such | broke<br>1 acci  | r carryin<br>ount equ  | g an a<br>al or e:  | ccount<br>xceed t   | for o<br>he ai | thers (ir<br>mount fi | cluding<br>xed for | g offic<br>repo  | cers an<br>orting a | d partr<br>t the cl  | ners of the<br>lose of bu | carryin            | ng firm) a             | and each cle                  | aring             | membe                  | r clearir            | ng thei              | r own trad        | les |
| What<br>comm | to Report: 0<br>odity, regard             | Once yo<br>lless of s             | u have determine<br>size. In addition, 1                    | ed that a p<br>for the sar            | ositior<br>ne cor          | n is reportab<br>mmodity, rep | le for<br>port a | a trader<br>Il deliver | in a pa<br>y notic  | articula<br>es issu | r con<br>ed o  | nmodity<br>r stoppe   | on a c<br>d on b   | ontra<br>ehalf   | of the f            | ket, rep<br>trader : | port ALL fu<br>and all ex | utures a<br>change | ind ALL (<br>s of futu | option positi<br>res for phys | ons fo<br>icals t | r that tra<br>ransacte | der tha              | at perta<br>le trade | iin to the<br>er. |     |
| When         | to Report:                                | Daily aff                         | er the close of th                                          | e market (                            | each b                     | usiness day                   | y and            | not later              | than §              | 9:00 a.r            | n. or          | the foll              | owing I            | busin            | ess da              | у.                   |                           |                    |                        |                               |                   |                        |                      |                      |                   |     |
| :            | To submit p<br>To save dra<br>To download | ositions,<br>It positio<br>I CFTC | click the Submit<br>ns, click the Save<br>format positions, | Positions<br>Draft but<br>click the C | button<br>ton. T<br>CFTC I | he user's pr<br>Format Posi   | eviou<br>itions  | sly save<br>button.    | d draft             | will be             | dele           | ted afte              | r a suo            | cesst            | ful posi            | tion su              | bmission                  | by click           | ing Subr               | mit Positions                 | s butto           | on.                    |                      |                      |                   |     |
| REPO         | RTABLE PO                                 | SITION                            | S                                                           |                                       |                            |                               |                  |                        |                     |                     |                |                       |                    |                  |                     |                      |                           |                    |                        |                               |                   |                        |                      |                      |                   |     |
| Firm C       | ode                                       |                                   | FKE                                                         |                                       |                            |                               |                  |                        |                     |                     |                |                       |                    |                  |                     |                      |                           |                    |                        |                               |                   |                        |                      |                      |                   |     |
| Upload       | I CFTC Forr                               | nat file                          |                                                             | Upload                                |                            |                               |                  |                        |                     |                     |                |                       |                    |                  |                     |                      |                           |                    |                        |                               |                   |                        |                      |                      |                   |     |
| Set Re       | port Date                                 |                                   | MM/D                                                        | DALAN                                 | Ē                          | Set Rep                       | ort E            | ate                    |                     |                     |                |                       |                    |                  |                     |                      |                           |                    |                        |                               |                   |                        |                      |                      |                   |     |
| Fields m     | narked with a r                           | ed exclan                         | iation (🕕) are requi                                        | red.                                  |                            |                               |                  |                        |                     | _                   |                |                       |                    |                  |                     |                      |                           |                    |                        |                               |                   |                        |                      |                      |                   | _   |
| FUTU         | JRES, NOT                                 | ICES AI                           | ND XFCS                                                     |                                       |                            |                               |                  |                        |                     |                     |                |                       |                    |                  |                     |                      |                           |                    |                        |                               |                   |                        |                      |                      |                   |     |
| Row          | Report Date (                             |                                   | Account Number 🏨                                            | Exohange (                            | Code 🕕                     | Commodity C                   | ode 🕕            | Exp Year<br>Ø          | Exp<br>Month<br>(1) | Exp<br>Day<br>Ø     | Long           | •                     | 8hort 🐠            |                  | Notices             | lssued               | Notioes Blog              | oped XFC           | 38 Bought              | XFC 8 8old                    | Recor<br>Type     | d Aotior               | •                    |                      |                   |     |
| 1            | 2/5/2020                                  | Ē                                 | 1562                                                        | СВТ                                   | •                          | FV2                           | •                | 2019                   | 01                  |                     | 155            |                       | 6555               |                  |                     |                      |                           |                    |                        |                               | A                 | Dele                   | te                   |                      |                   |     |
| New          | 2/5/2020                                  | Ē                                 | 1562                                                        | СВТ                                   | •                          | FV2                           | •                | YYYY                   | MM                  | DD                  |                |                       |                    |                  |                     |                      |                           | Î                  |                        |                               | A                 | <b>v</b> Inse          | ert                  |                      |                   |     |
| opr          |                                           |                                   | 200                                                         | _                                     |                            |                               |                  | _                      | _                   | _                   |                | _                     | _                  |                  | _                   | _                    | _                         | _                  | _                      |                               |                   | _                      | _                    | _                    | _                 | =   |
| OPTI         | UNS - FLE                                 | K OP III                          | JNS                                                         |                                       |                            |                               |                  |                        |                     |                     |                |                       |                    |                  |                     |                      |                           |                    |                        |                               |                   |                        |                      |                      |                   |     |
| Row          | Report Date (                             |                                   | Account Number 🕕                                            | Exohange (                            | Code 🕕                     | Commodity C                   | ode 🕕            | Put Call (             | ) Strike            | Price 🕧             |                | Exp Year              | Exp<br>Month<br>Ø  | Exp<br>Day<br>() | Exer<br>Style       | Long (               | ) Sho                     | rt 🕕               | Record<br>Type         | Flex Commo<br>Code            | dity              | Flex Exp<br>Year       | Flex<br>Exp<br>Month | Flex<br>Exp<br>Day   | Actions           |     |
| 2            | 2/4/2020                                  | Ē                                 | 455165                                                      | СМЕ                                   | •                          | E1C                           | •                | P T                    | 25                  |                     | 0              | 2015                  | 11                 |                  | 1. •                | 5256                 | 3 55                      | 7898               | A V                    |                               | •                 |                        |                      |                      | Delete            |     |
| New          | 2/4/2020                                  | Ē                                 | 455165                                                      | CME                                   | ٠                          | E1C                           | •                | P T                    | ·                   |                     | 0              | YYYY                  | MM                 | DI               | •                   |                      | ĺ                         |                    | A T                    |                               | •                 | YYYY                   | MM                   | DD                   | Insert            |     |
|              |                                           |                                   |                                                             | _                                     | -                          | _                             | 1                | _                      | -                   | -                   |                | -                     | -                  |                  | -                   | -                    | _                         | -                  | _                      |                               |                   | _                      | -                    | -                    | _                 | _   |
| Su           | bmit                                      | Sav                               | le Cl                                                       | ear                                   | Do                         | ownload                       |                  |                        |                     |                     |                |                       |                    |                  |                     |                      |                           |                    |                        |                               |                   |                        |                      |                      |                   |     |

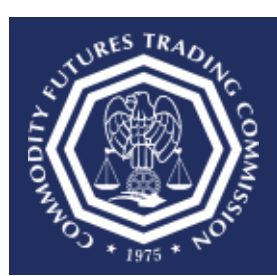

Three Lafayette Centre 1155 21st Street, NW, Washington, DC 20581

#### **Returning Portal User Logins**

Once the user successfully logs into the Portal and chooses the PERT Form, the form will display the last positions submitted or saved.

The pre-populated form will be displayed as shown below.

| PERT     | - THE POS                                         | ITIO                          | I ENTRY FOR                                                 | REPOR                                     | TAB              | LE TRADE                     | ERS            |                         |                    |                   |                                |                               |                                     |                 |                            |                           |                |                                                                   |
|----------|---------------------------------------------------|-------------------------------|-------------------------------------------------------------|-------------------------------------------|------------------|------------------------------|----------------|-------------------------|--------------------|-------------------|--------------------------------|-------------------------------|-------------------------------------|-----------------|----------------------------|---------------------------|----------------|-------------------------------------------------------------------|
| INSTR    | JCTIONS                                           |                               |                                                             |                                           |                  |                              |                |                         |                    |                   |                                |                               |                                     |                 |                            |                           |                |                                                                   |
| Who s    | Should Report                                     | nt: Eac<br>ae of bu           | h futures commis<br>Jsiness in such a                       | ssion merch<br>ccount equ                 | hant a<br>Jal or | and foreign t<br>exceed the  | oroke<br>amoi  | r carrying<br>unt fixed | g an a<br>for rep  | coun              | t for others (<br>at the close | (including of<br>a of busines | fficers and par<br>s.               | mers of the ca  | rrying firm)               | and each cl               | earing m       | nember clearing their own trades whose open futures or option     |
| What     | to Report: Or                                     | nce you<br>ne com             | have determine<br>modity, report all                        | d that a po                               | sition           | is reportable<br>issued or s | le for         | a trader<br>ed on be    | in a pa<br>half of | articul<br>the tr | ar commodi<br>ader and all     | ty on a cont<br>exchanges     | ract market, re<br>of futures for p | port ALL futur  | es and ALL<br>sacted by th | option posit<br>e trader. | ions for t     | that trader that pertain to the commodity, regardless of size. In |
| When     | to Report: D                                      | aily aft                      | er the close of th                                          | e market e                                | ach b            | usiness day                  | and            | not later               | than 9             | ):00 a            | .m. on the fo                  | ollowing bus                  | iness day.                          |                 |                            |                           |                |                                                                   |
| •        | To submit pos<br>To save draft  <br>To download ( | itions,<br>position<br>CFTC f | click the Submit<br>ns, click the Save<br>format positions, | Positions b<br>Draft butt<br>click the Cl | on. Ti<br>FTC I  | he user's pre<br>Format Posi | eviou<br>tions | sly save<br>button.     | d draft            | will b            | e deleted af                   | ter a succes                  | sful position s                     | ubmission by    | clicking Sub               | mit Position              | s button.      | ι.                                                                |
| REPOR    | RTABLE POS                                        | ITION                         | s                                                           |                                           |                  |                              |                |                         |                    |                   |                                |                               |                                     |                 |                            |                           |                |                                                                   |
| Firm C   | ode                                               |                               |                                                             | FKE                                       |                  |                              |                |                         |                    |                   |                                |                               |                                     |                 |                            |                           |                |                                                                   |
| Upload   | CFTC Forma                                        | t file                        |                                                             | Uple                                      | oad              |                              |                |                         |                    |                   |                                |                               |                                     |                 |                            |                           |                |                                                                   |
| Set Re   | port Date                                         |                               |                                                             | MM/DD/YY                                  | rγ               | 🗒 Se                         | t Re           | port Dat                | e                  |                   |                                |                               |                                     |                 |                            |                           |                |                                                                   |
| Fields m | arked with a red                                  | exclam                        | ation ( ( are requi                                         | ired.                                     |                  |                              |                |                         |                    |                   |                                |                               |                                     |                 |                            |                           |                |                                                                   |
| FUTU     | RES, NOTIC                                        | ES AI                         | ND XFCS                                                     |                                           |                  |                              |                |                         |                    |                   |                                |                               |                                     |                 |                            |                           |                |                                                                   |
| Row #    | Report Date 🌒                                     |                               | Account Number @                                            | Exohange Ci                               | ode 🖚            | Commodity Co                 | ode            | Exp Year<br>Ø           | Exp<br>Month       | Exp<br>Day<br>9   | Long 🚯                         | 8hort 🚯                       | Notices is sued                     | Notices Stopped | XFC 8 Bought               | XFC 8 Sold                | Record<br>Type | Aelions                                                           |
| 1        | 12/5/2019                                         |                               | 995ROSCO                                                    | NODX                                      | •                | AAA                          | •              | 2019                    | 11                 |                   | 0                              | 0                             |                                     |                 |                            |                           | A V            | Delete                                                            |
| 2        | 12/5/2019                                         |                               | 995ROSCO                                                    | NODX                                      | •                | AAB                          | •              | 2019                    | 11                 |                   | 0                              | 0                             |                                     |                 |                            |                           | Α •            | Delete                                                            |
| 3        | 12/5/2019                                         | m                             | 995ROSCO                                                    | NODX                                      | •                | AAA                          | •              | 2019                    | 12                 |                   | 20                             | 0                             |                                     |                 | <u> </u>                   |                           | Α •            | Delete                                                            |
| 4        | 12/5/2019                                         | m                             | 995ROSCO                                                    | NODX                                      | •                | AAB                          | •              | 2019                    | 12                 |                   | 0                              | 55                            |                                     |                 |                            |                           | A T            | Delete                                                            |
| 5        | 12/5/2019                                         | m                             | 995ROSCO                                                    | NODX                                      | •                | AAA                          | •              | 2020                    | 1                  |                   | 0                              | 30                            |                                     |                 | <u> </u>                   |                           | Α •            | Delete                                                            |
| 6        | 12/5/2019                                         |                               | 995ROSCO                                                    | NODX                                      | •                | AAB                          | •              | 2020                    | 1                  |                   | 20                             | 0                             | † T                                 |                 | <u> </u>                   |                           | Α •            | Delete                                                            |
| 7        | 12/5/2019                                         |                               | 995ROSCO                                                    | NODX                                      | •                | AAA                          | •              | 2020                    | 2                  |                   | 0                              | 30                            | <u> </u>                            |                 | <u> </u>                   |                           | Α •            | Delete                                                            |
| 8        | 12/5/2019                                         |                               | 995ROSCO                                                    | NODX                                      | •                | AAB                          | •              | 2020                    | 2                  |                   | 20                             | 0                             |                                     |                 |                            |                           | A T            | Delete                                                            |
| 9        | 12/5/2019                                         |                               | 995ROSCO                                                    | NODX                                      | •                | AAA                          | •              | 2020                    | 3                  |                   | 20                             | 0                             | 1                                   |                 | <u> </u>                   |                           | A •            | Delete                                                            |

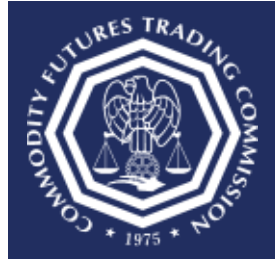

Three Lafayette Centre 1155 21st Street, NW, Washington, DC 20581

#### **Successful Submission**

Once the user submits the PERT Form, the Submission Confirmation page allows the user to download the Positions Data File and Confirmation PDF. The user also receives an email confirming their submission.

Please note that once the PERT form is submitted, the corresponding positions are overwritten when choosing Record Types (A) and (C). A Future, Notice, and XFCS position is deemed a unique record and will be overwritten by the following fields: Firm Code, Report Date, Account Number, Exchange Code, Commodity Code, Exp (Expiration) Year, Exp (Expiration) Month, and Exp (Expiration) Day. An Option and Flex Option position is considered unique by the following fields: Firm Code, Report Date, Account Number, Exchange Code, Commodity Code, Put/Call, Strike Price, Exp (Expiration) Year, Exp (Expiration) Month, and Exp (Expiration) Day.

| PERT - THE POSITION ENTRY FOR REPORTABLE TRADERS                       |
|------------------------------------------------------------------------|
| SUBMISSION CONFIRMATION                                                |
| SUBMISSION CONFIRMATION                                                |
| Download<br>Positions File                                             |
| SUBMISSION<br>PERT - The Position Entry for Reportable Traders         |
| CONFIRMATION NUMBER:<br>2002-0411-0020-35                              |
| SUBMISSION DATE AND TIME<br>2/4/2020 11:00:20 AM Eastern Standard Time |
| ORGANIZATION TYPE<br>Futures Commission Merchant (FCM)                 |
| ORGANIZATION NAME<br>FCM GLOBAL WORLDWIDE (FKE)                        |
| SUBMITTED BY<br>Jane Doe                                               |
| EMAIL ADDRESS                                                          |
|                                                                        |

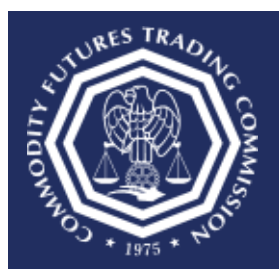

Three Lafayette Centre 1155 21st Street, NW, Washington, DC 20581

### Appendix A: Transfer Data From Legacy PERT Online

The following instructions show how position data can be transferred from PERT Online to the Portal PERT Form.

1. Log into PERT Online.

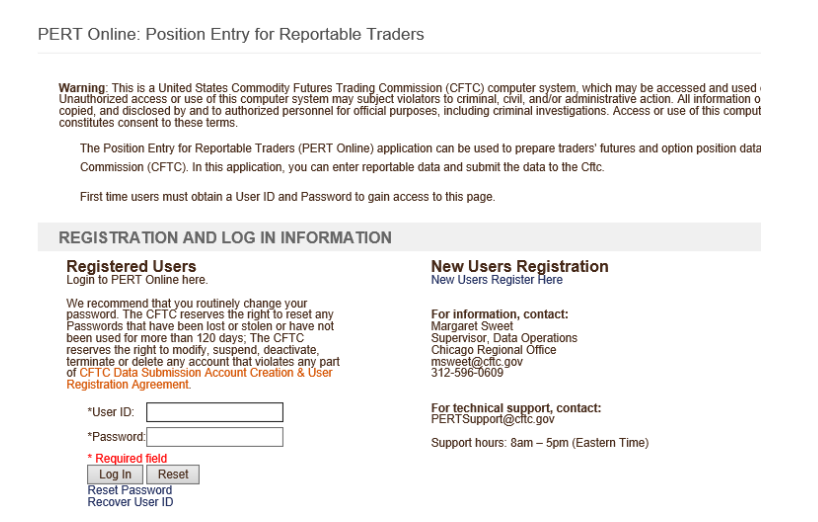

2. Once logged into PERT Online select the "CFTC Format Position" button to download the CFTC Format Position File.

| You are logge<br>Positions you      | You are logged in on behalf of cftc. Your auto-saved draft is displayed.<br>Positions you enter here will be submitted to the CETC when you click the Submit Positions button. |                                                    |                         |     |             |                                              |                                             |    |      |                                        |                     |                   |      |  |
|-------------------------------------|----------------------------------------------------------------------------------------------------|----------------------------------------------------|-------------------------|-----|-------------|----------------------------------------------|---------------------------------------------|----|------|----------------------------------------|---------------------|-------------------|------|--|
| Submit Positions Save Draft C       |                                                                                                    | Clear Form                                         | rms CFTC Forma          |     | sition      | ser Guide                                    | Export Data - CSV                           |    | Expo | Export Data - Excel                    |                     | Export Data - PDF |      |  |
| Set report date on<br>current page: |                                                                                                    |                                                    | 🔳 Set Report Dat        |     |             |                                              | Set number of position<br>records per page: |    |      |                                        | 100 V Set Page Size |                   |      |  |
| * Required                          |                                                                                                    |                                                    |                         |     |             |                                              |                                             |    |      |                                        |                     |                   |      |  |
| # Firm Rep<br>Code* Date            | Exch<br>Code*                                                                                                    | Exch CommodityPut Strike<br>Code* Code* Call Price |                         |     | Exp<br>Year | o Exp ExpExer.Long* Short<br>ar*Mon*DayStyle |                                             |    |      | <sup>t</sup> Rec. Action Add'l<br>Type |                     |                   |      |  |
| 1 FKE - 6/20                        | 34                                                                                                    | ICUS '                                             | 43                      | ▼ P | ✔ 0         | 201                                          | 1                                           | AV | 0    | 1                                      | DV                  | Delete            | Show |  |
| 2 FKE - 6/20                        | 2                                                                                                    | E                                                  | AMW                     | • P | ✔ 3         | 201                                          | 1                                           | ΑV | 3    | 30                                     | ΑV                  | Delete            | Show |  |
| 3 FKE - 6/20                        | 20                                                                                                    | IFSG '                                             | <ul> <li>SDX</li> </ul> | • P | ✔ 0         | 1 201                                        | 1                                           | ΕV | 0    | 0                                      | ΑV                  | Delete            | Show |  |
| 4 FKE 🔻 6/23                        | ee ee                                                                                                    | CBT                                                | • 06                    | • P | ✔ 0         | 1201                                         | 1                                           | ΑV | 3    | 3                                      | ΑV                  | Delete            | Show |  |
| 5 FKE 🔻 6/23                        | ee12                                                                                                    | CBT                                                | • 14                    | • C | ✔ 0         | 1 201                                        | 1                                           | ΕV | 11   | 1                                      | ΑV                  | Delete            | Show |  |
| 6 FKE 🔻 6/23                        | 1                                                                                                    | CME                                                | • 1BP                   | • P | ✔ 2         | 1 201                                        | 1                                           | ΑV | 5    | 50                                     | ΑV                  | Delete            | Show |  |
| 7 FKE - 6/23                        | wert                                                                                                    | C ·                                                | A1D                     | ▼ P | ✔ 121       | 1 201                                        | 2                                           | AV | 2    | 20                                     | AV                  | Delete            | Show |  |

PERT Online: Enter Reportable Positions

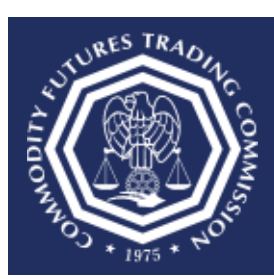

Three Lafayette Centre 1155 21st Street, NW, Washington, DC 20581

- 3. When instructed save the position file to the user's computer.
- 4. Once the position file is saved, return to the Portal PERT Form and choose the Upload button to transfer the position data.